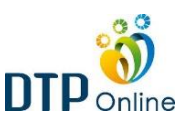

# HƯỚNG DẪN ĐĂNG KÝ TÀI KHOẢN DTP

# Một số điểm lưu ý:

- Quý khách cần phải có một địa chỉ email đang được sử dụng để đăng ký tài khoản DTP
- Một tài khoản DTP có thể được sử dụng được trên tất cả các ứng dụng của công ty DTP Online mà không phải đăng ký lại.
- Các nội dung được kích hoạt từ tài khoản của quý khách sẽ được lưu trữ trên hệ thống thông tin của công ty DTP Online. Việc này giúp Quý khách không sợ bị mất nội dung của mình khi thay đổi máy tính.
- Một tài khoản được đăng nhập trên 03 máy tính khác nhau tại cùng một thời điểm.

# CÁC BƯỚC TẠO TÀI KHOẢN DTP

- BƯỚC 1: NHẬP THÔNG TIN
  - Sau khi cài đặt thành công, trong lần chạy đầu tiên, phần mềm sẽ yêu cầu Quý khách đăng nhập.
  - Quý khách nhấn vào nút "Create DTP's Account" để bắt đầu tạo tài khoản

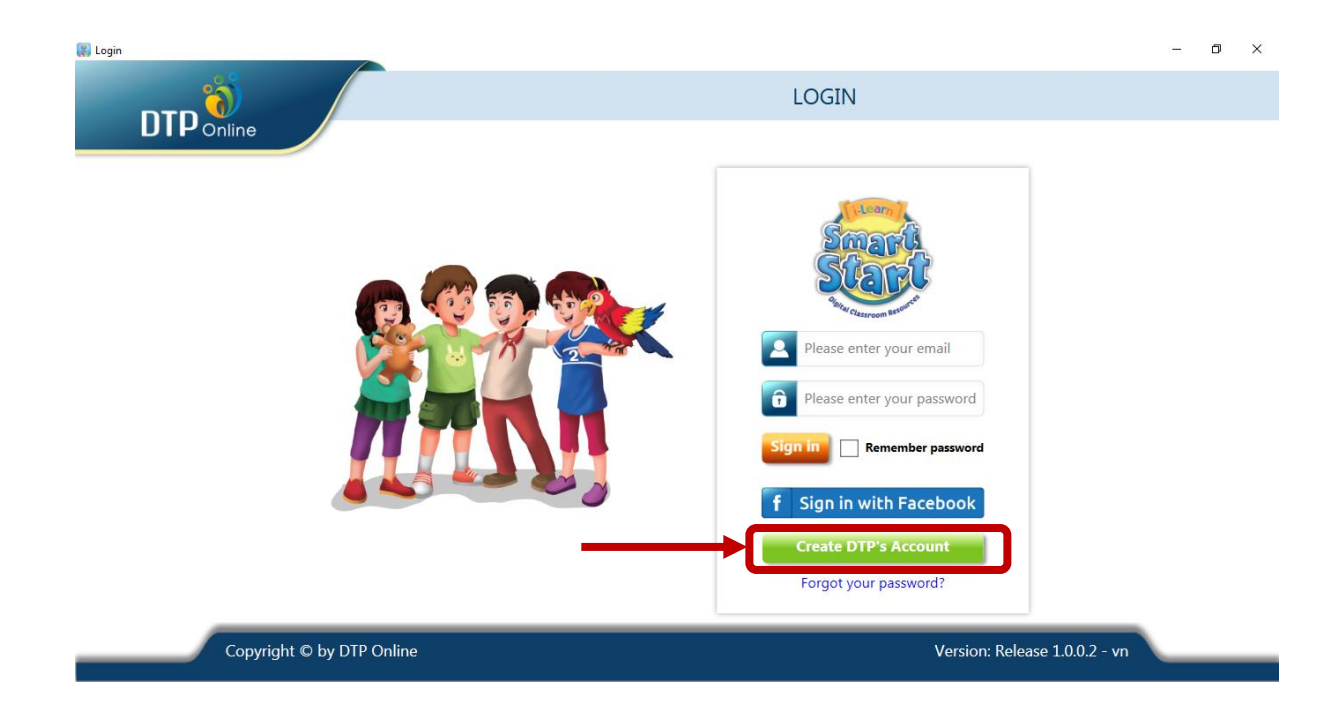

Màn hình "Đăng ký" được hiển thị để Quý khách nhập thông tin.

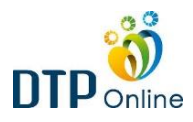

#### REGISTER

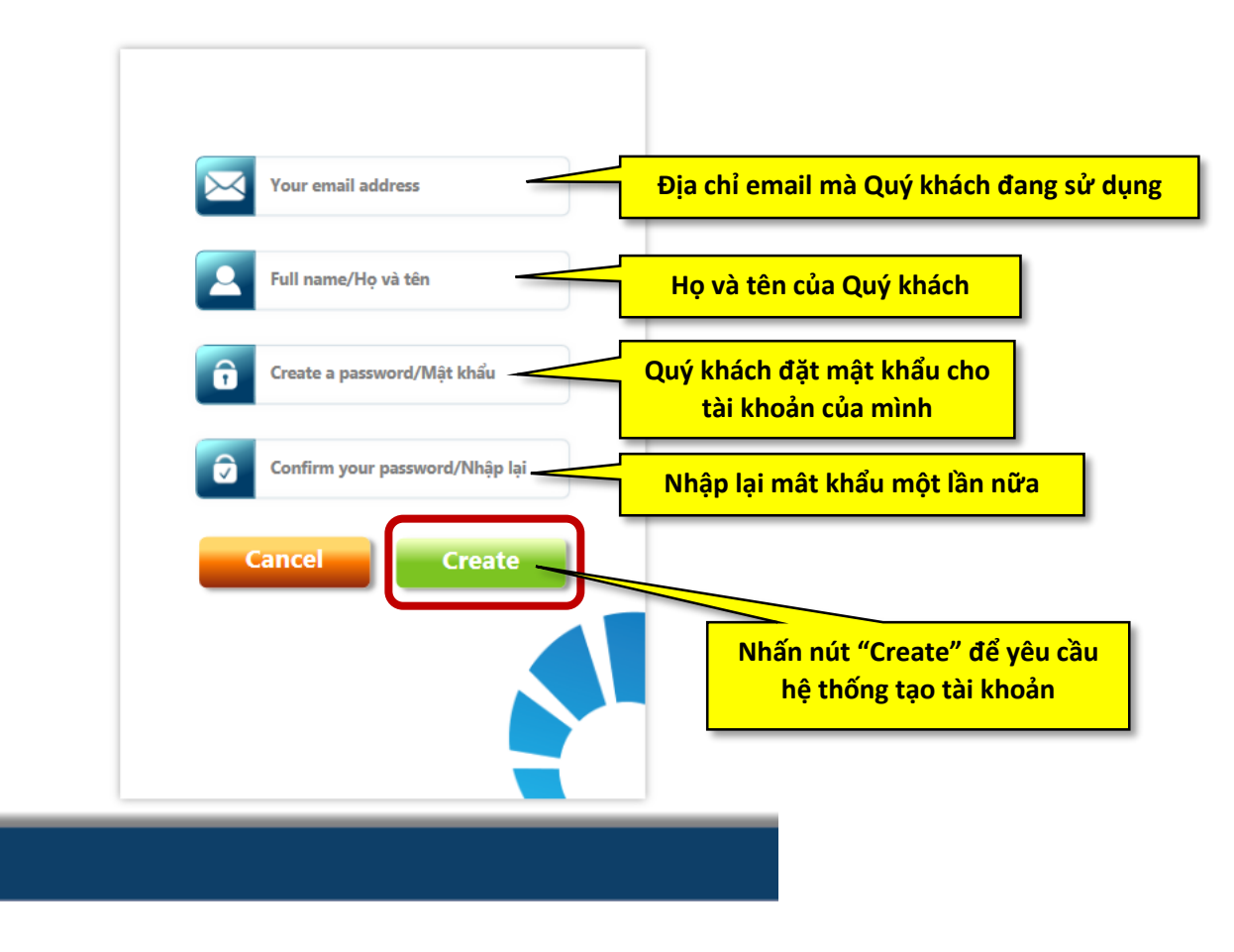

- Quý khách điền thông tin và nhấn nút "Create".
- Nếu việc đăng ký thành công, phần mềm sẽ hiển thị thông báo như sau:

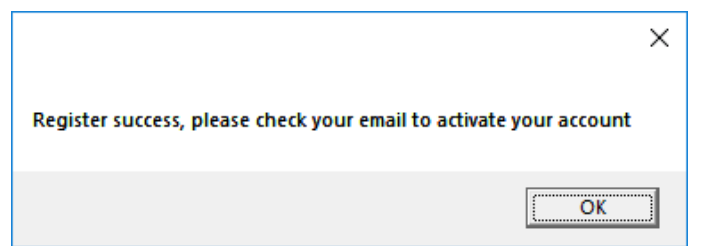

Nếu email của Quý khách đã được đăng ký trong hệ thống, phần mềm sẽ thông báo như hình bên dưới. Quý khách cần chọn một email khác để đăng ký, hoặc sử dụng chức năng nhắc password của phần mềm.

| ×                          |
|----------------------------|
| Login name is already used |
| ОК                         |

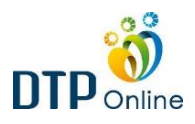

# - BƯỚC 2: XÁC NHẬN ĐĂNG KÝ

 Sau khi đăng ký thành công, một email được gửi từ địa chỉ devdtponline@gmail.com đến hộp mail mà Quý khách dùng để đăng ký.

| Gmail -          |                                                                           |
|------------------|---------------------------------------------------------------------------|
| СОМРОЅЕ          | Active account                                                            |
| Inbox (85)       | devdtponline@gmail.com                                                    |
| Sent Mail        | to me                                                                     |
| Categories       | You registed the account from DTP System. Please click here to active it. |
| : Social (4,001) | Best regards,                                                             |
| Promotions (1,82 | DTP System                                                                |

- Quý khách vui lòng mở email đó lên và nhấn vào đường link trong email để xác nhận việc đăng ký của Quý khách về hệ thống của DTP.
- Một thông báo được hiển thị để báo cho Quý khách biết việc xác nhận đăng ký đã thành công

← → C 🏠 (i) Not secure | 45.119.82.221/accmgr/Active/ConfirmAccount?login=29027a3a-

### Active success

Lưu ý: Chỉ khi nào Quý khách thực hiện xong bước xác nhận trên thì tài khoản của Quý khách mới có hiệu lực.

## - BƯỚC 3: ĐĂNG NHẬP VÀO PHẦN MỀM

- Sau khi hoàn tất hai bước trên, đã có thể sử dụng thông tin mà Quý khách vừa đăng ký để đăng nhập vào phần mềm.
- Trường hợp đã quên Password, Quý khách có thể nhấn vào dòng chữ "Forgot your password?" và nhập lại địa chỉ email mà Quý khách dung để đăng ký. Một email với password mới sẽ được gửi vào địa chỉ email trên.

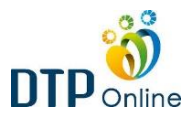

Nếu Quý khách chưa thực hiện xác nhận đăng ký ở bước 2 thì phần mềm sẽ thông báo như hình bên dưới. Quý khách cần thực hiện đăng ký như hướng dẫn ở bước số 2

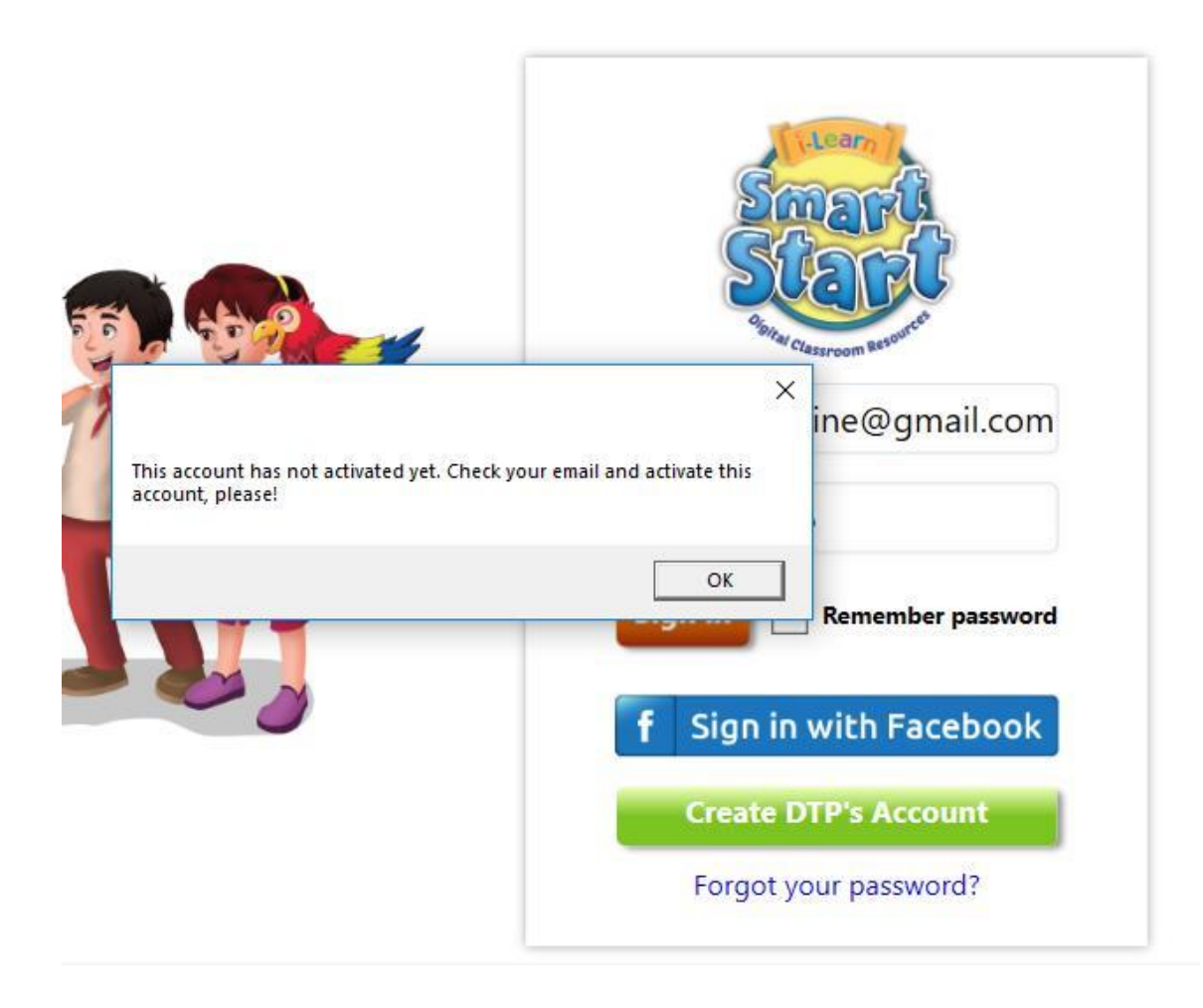

CHÚC QUÝ KHÁCH THÀNH CÔNG.

XIN CÁM ƠN ĐÃ SỬ DỤNG SẢN PHẨM CỦA CÔNG TY CỔ PHẦN TRỰC TUYẾN DTP

НÉ́Т ./.